# Referințe rapide

# încărcarea hârtiei

# Legarea tăvilor

1 Deschideți un browser Web, apoi tastați adresa IP a imprimantei în câmpul de adrese.

#### Note:

- Vizualizați adresa IP a imprimantei pe ecranul de început al acesteia. Adresa IP apare ca patru seturi de numere separate prin puncte, cum ar fi 123.123.123.123.
- Dacă utilizați un server proxy, dezactivați-l temporar pentru a încărca corect pagina Web.
- 2 Faceți clic pe Setări > hârtie.
- 3 Reglați dimensiunea și tipul hârtiei pentru tăvile pe care le legați.

**Notă:** Pentru a anula legarea tăvilor, asigurați-vă că niciuna dintre tăvi nu conține aceeași dimensiune sau același tip de hârtie.

4 Salvați setările.

**Notă:** De asemenea, puteți schimba setările de dimensiune și tip de hârtie din panoul de control al imprimantei.

**Avertisment—Potențiale daune:** Temperatura unității de fuziune diferă în funcție de tipul de hârtie specificat. Pentru a evita problemele de imprimare, reglați setările tipului de hârtie din imprimantă în funcție de hârtia din tavă.

# Încărcarea alimentatorului multifuncțional

1 Deschideți alimentatorul multifuncțional.

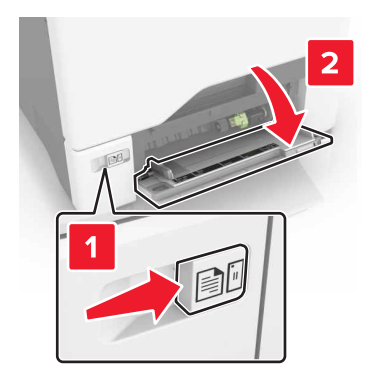

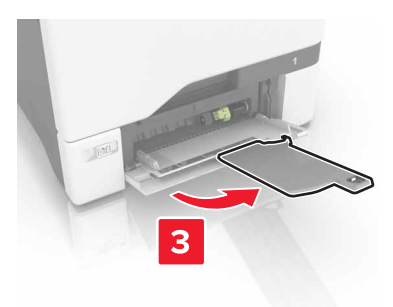

2 Reglați ghidajul pentru a se potrivi cu dimensiunea hârtiei pe care o încărcați.

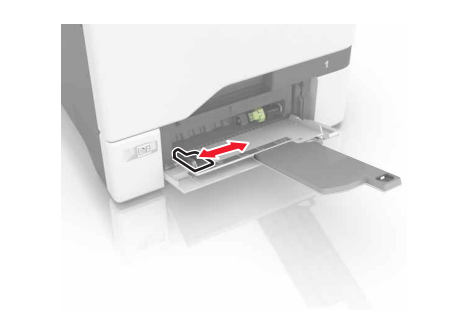

3 Flexa i, răsfirați şi aliniați marginile hârtiei înainte de a o încărca.

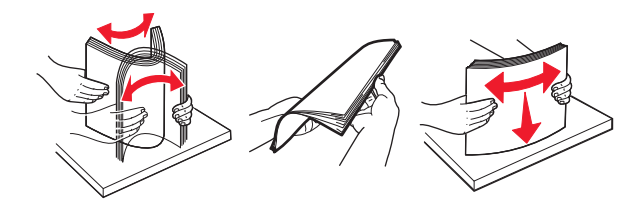

- 4 Încărcați hârtia.
  - Încărcaţi hârtie şi carton cu faţa pentru imprimare în jos şi marginea superioară orientată spre intrarea în imprimantă.

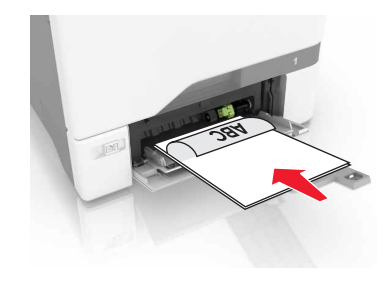

 Încărcați plicuri cu clapa orientată în sus şi în partea dreaptă a ghidajului pentru hârtie. Încărcați plicuri europene cu clapa spre intrarea în imprimantă.

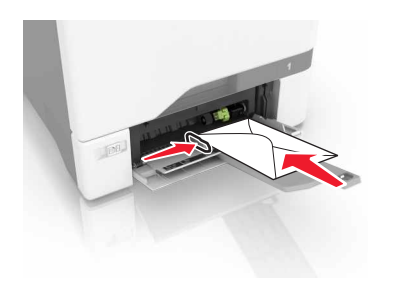

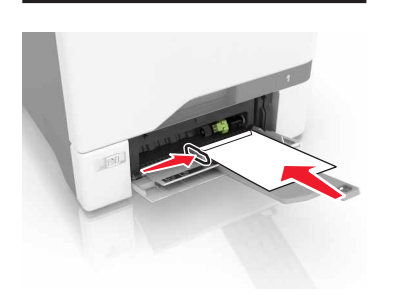

Avertisment—Potențiale daune: Nu utilizați plicuri cu timbre, cleme, clapete, ferestre, învelitori sau adezivi autocolanți.

5 Din meniul Hârtie de pe panoul de control, setați dimensiunea și tipul hârtiei pentru a corespunde cu hârtia încărcată în tavă.

# Setarea dimensiunii și tipului suporturilor speciale

Tăvile detectează automat dimensiunea hârtiei simple. Pentru suporturile speciale, cum ar fi etichetele, cartonul sau plicurile, efectuați următoarele:

1 Din ecranul de început, navigați la:

Settings (Setări) > Paper (Hârtie) > Tray Configuration (Configurație tavă) > selectați o tavă

2 Configurați dimensiunea și tipul suporturilor speciale.

# Imprimare

# Imprimarea de pe un computer

**Notă:** Pentru suporturile media speciale, cum ar fi etichetele, hârtia cartonată și plicurile, setați dimensiunea hârtiei și selectați imprimanta înainte de a trimite operația de imprimare.

- 1 Având documentul deschis, faceți clic pe Fişier > Tipărire.
- 2 Dacă este necesar, reglați setările.
- 3 Trimiteți lucrarea de imprimare.

# Imprimare operații memorate

- 1 Având documentul deschis, selectați Fișier > Imprimare.
- 2 Selectați imprimanta și apoi efectuați următoarele:
  - Pentru utilizatorii Windows, faceți clic pe Proprietăți sau Preferințe și apoi faceți clic pe Tipărire și păstrare.
  - Pentru utilizatorii Macintosh, selectați Tipărire şi păstrare.
- 3 Selectați un tip de lucrare de imprimare.
- 4 Dacă este necesar, alocați un nume de utilizator.
- 5 Trimiteți lucrarea de imprimare.
- 6 Din ecranul de pornire a imprimantei, atingeți Operații memorate.
- 7 Trimiteți lucrarea de imprimare.

## Anularea unei operații de tipărire

- De la panoul de control al imprimantei
- 1 Din ecranul de pornire, atingeți Listă de așteptare lucrări.

Notă: Puteți accesa, de asemenea, această setare atingând secțiunea superioară a ecranului de început.

- 2 Selectați operația de anulat.
- De la computer
- 1 În funcție de sistemul de operare, efectuați una dintre următoarele operații:

- Deschideți folderul cu imprimante, după care selectați imprimanta dorită.
- Din Preferințe sistem din meniul Apple, navigați la imprimanta dvs.
- 2 Selectați operația de anulat.

# Întreținerea imprimantei

# Înlocuirea unui cartuș de toner

1 Deschideți uşa B.

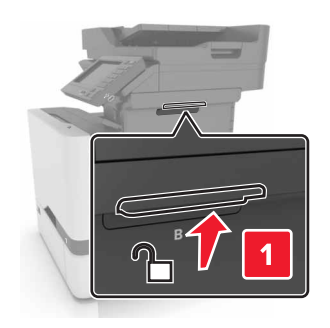

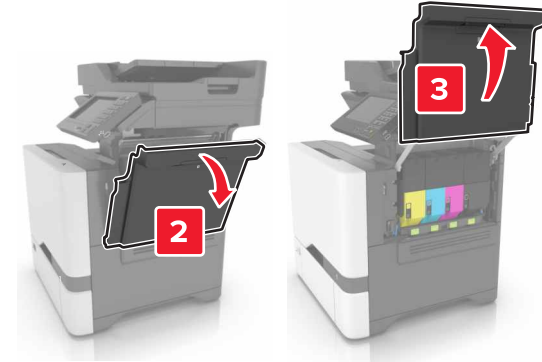

### 2 Scoateți cartușul de toner.

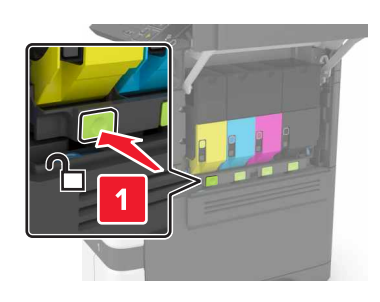

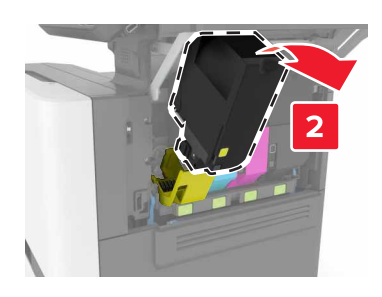

3 Scoateți cartușul nou din ambalaj.

4 Introduceți noul cartuş de toner.

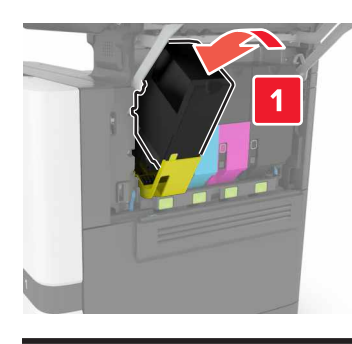

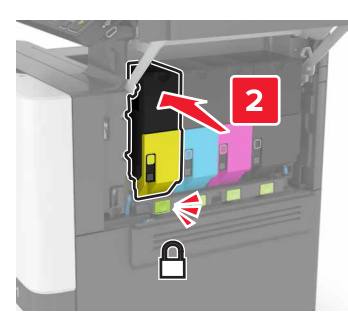

5 Închideți uşa B.

# Îndepărtarea blocajelor

# Evitarea blocajelor

### Încărcați hârtia în mod corespunzător

• Asigurați-vă că hârtia stă dreaptă în tavă.

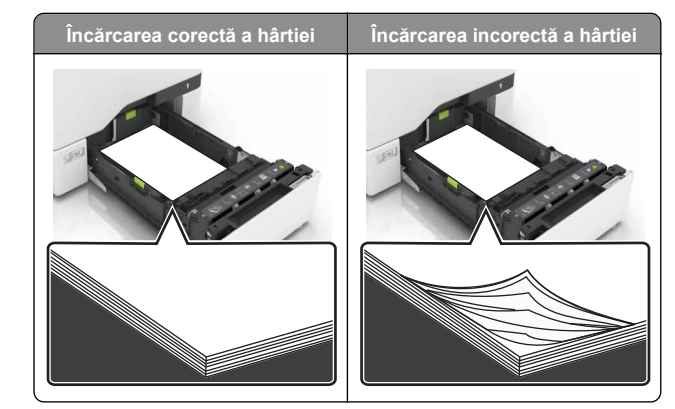

- Nu încărcați sau îndepărtați nicio tavă în timp ce echipamentul imprimă.
- Nu încărcați prea multă hârtie. Asigurați-vă că nivelul teancului este inferior indicatorului de umplere maximă.
- Nu glisați hârtia în tavă. Încărcați hârtia conform ilustrației.

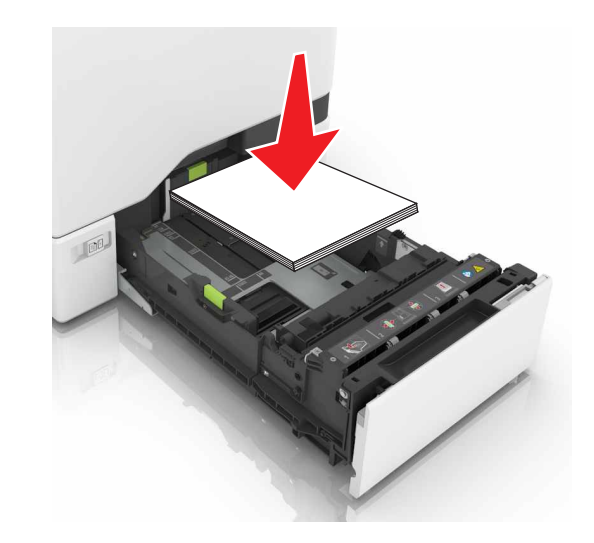

- Asigurați-vă că ghidajele pentru hârtie sunt poziționate corect și nu apasă cu putere pe hârtie sau plicuri.
- După încărcarea hârtiei, împingeți ferm tava în imprimantă.

### Utilizați hârtia recomandată

 Utilizați numai hârtie recomandată sau suporturi media de specialitate.

- Nu încărcați hârtie creponată, umedă, îndoită sau ondulată.
- Îndoiți, răsfirați și aliniați marginile hârtiei înainte de a o încărca.

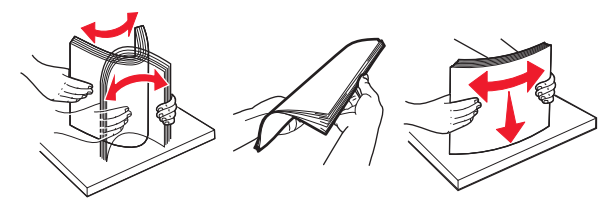

- Nu utilizați hârtie care a fost tăiată sau decupată manual.
- Nu amestecați coli de dimensiuni, greutăți sau tipuri diferite în aceeaşi tavă.
- Asigurați-vă că ați setat corect dimensiunea și tipul hârtiei de la computer sau de la panoul de control al imprimantei.
- Depozitați hârtia conform recomandărilor producătorului.

# Blocaj hârtie în tăvi

1 Trageți tava afară.

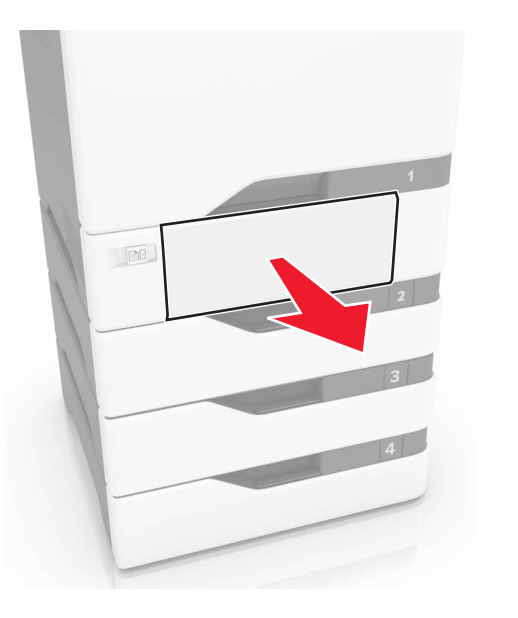

Avertisment—Potențiale daune: Un detector aflat în interiorul tăvii opționale poate fi deteriorat cu uşurință de electricitatea statică. Atingeți o suprafață metalică înainte să scoateți hârtia blocată în tavă.

2 Scoateți hârtia blocată.

Notă: Asigurați-vă că toate fragmentele de hârtie sunt îndepărtate.

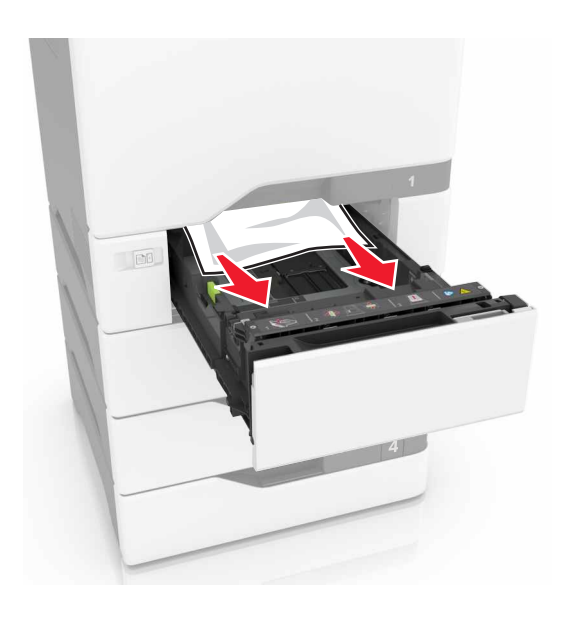

3 Introduceți tava.

# Blocaj de hârtie în alimentatorul multifuncțional

- 1 Îndepărtați colile din alimentatorul multifuncțional.
- 2 Trageți tava afară.
- 3 Scoateți hârtia blocată.

Notă: Asigurați-vă că toate fragmentele de hârtie sunt îndepărtate.

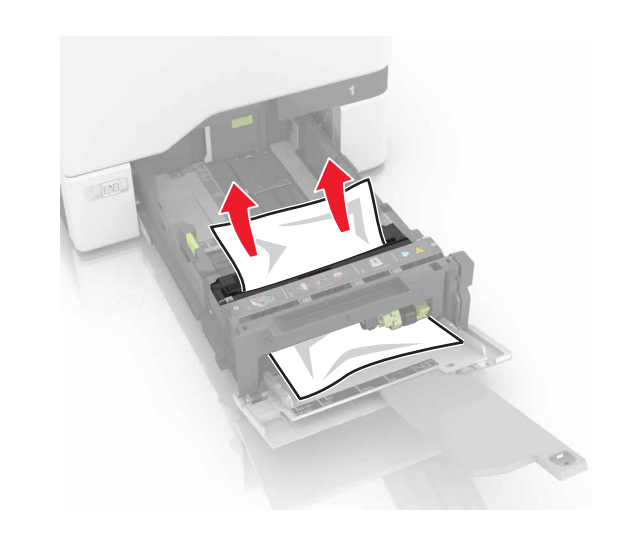

4 Introduceți tava.

# Blocaj de hârtie în recipientul standard

1 Scoateți hârtia blocată.

Notă: Asigurați-vă că toate fragmentele de hârtie sunt îndepărtate.

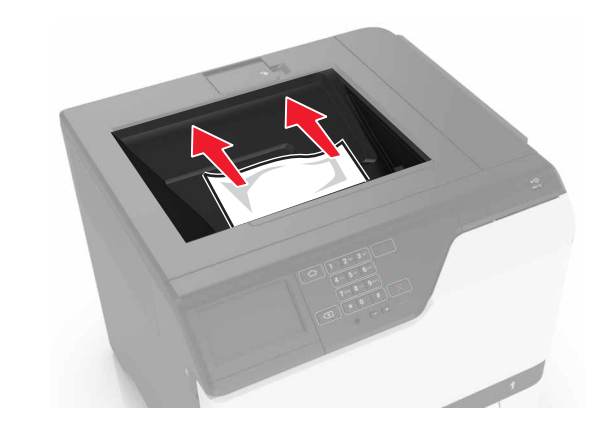

2 Deschideți ușile A și D, iar apoi scoateți orice fragment de hârtie.

ATENȚIONARE—SUPRAFAȚĂ FIERBINTE: Interiorul imprimantei poate să fie fierbinte. Pentru a reduce riscul de vătămare datorat componentei fierbinți, lăsați suprafața să se răcească înainte de a o atinge.

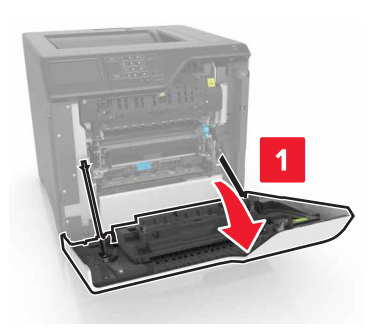

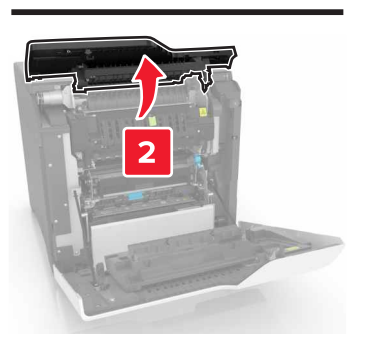

3 Închideți ușile D și A.

# Blocaj hârtie în ușa A

### Blocaj de hârtie în unitatea de fuziune

1 Deschideți uşa A.

#### ATENȚIONARE—SUPRAFAȚĂ

**FIERBINTE:** Interiorul imprimantei poate să fie fierbinte. Pentru a reduce riscul de vătămare datorat componentei fierbinți, lăsați suprafața să se răcească înainte de a o atinge.

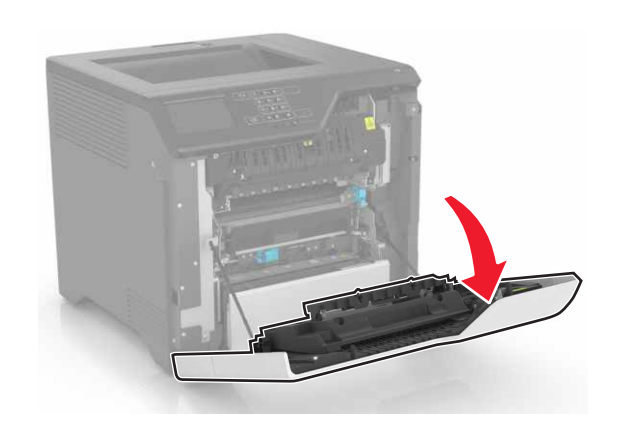

2 Scoateți hârtia blocată.

Notă: Asigurați-vă că toate fragmentele de hârtie sunt îndepărtate.

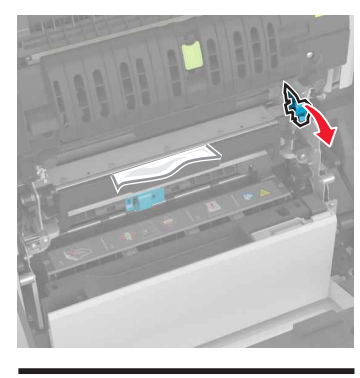

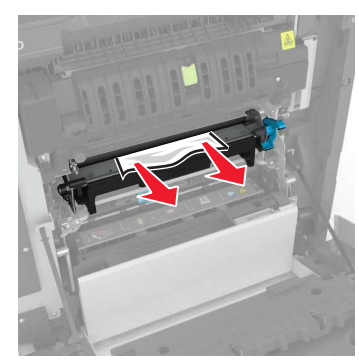

3 Deschideți ușa de acces a unității de fuziune.

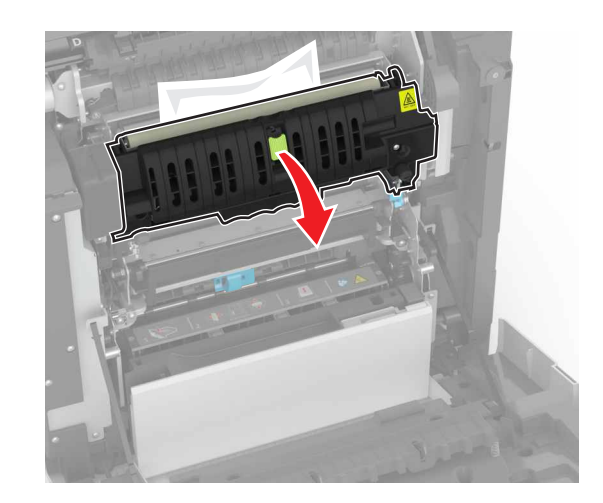

4 Scoateți hârtia blocată.

Notă: Asigurați-vă că toate fragmentele de hârtie sunt îndepărtate.

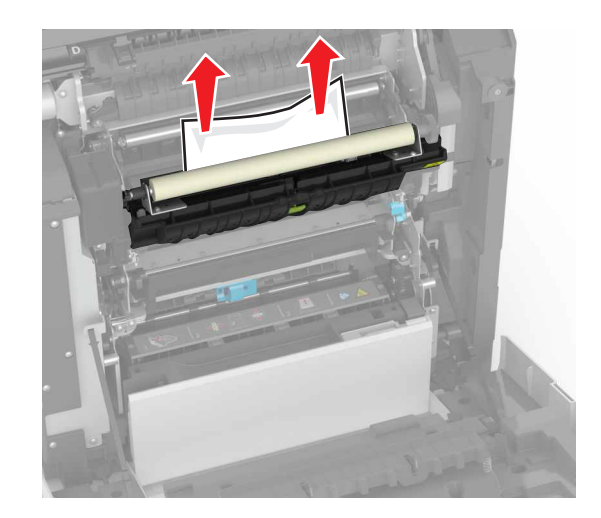

5 Închideți uşa A.

## Blocaj de hârtie în unitatea duplex

1 Deschideți uşa A.

ATENȚIONARE—SUPRAFAȚĂ FIERBINTE: Interiorul imprimantei poate să fie fierbinte. Pentru a reduce riscul de vătămare datorat componentei fierbinți, lăsați suprafața să se răcească înainte de a o atinge.

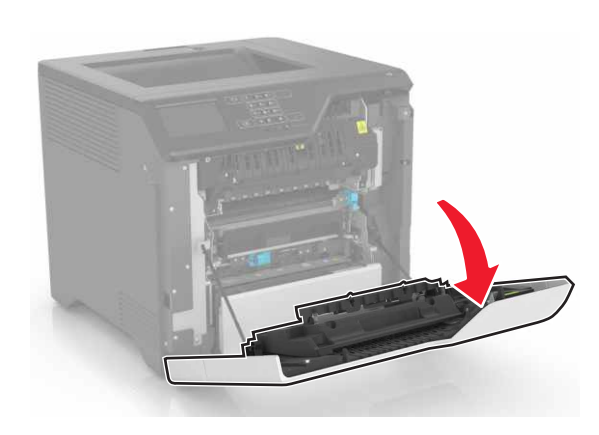

2 Deschideți capacul unității duplex.

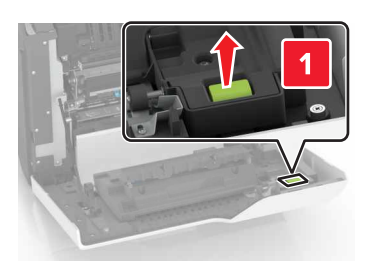

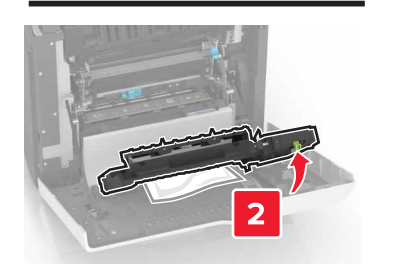

3 Scoateți hârtia blocată.

Notă: Asigurați-vă că toate fragmentele de hârtie sunt îndepărtate.

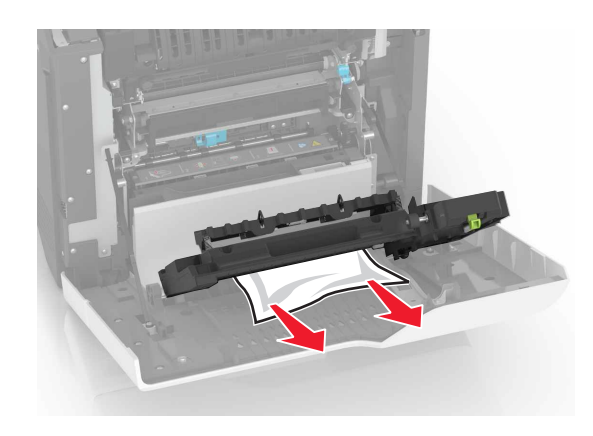

4 Închideți capacul unității duplex și ușa A.